# 引き算アフィリ

## レンタルサーバーを契約しよう

1 Copyright 株式会社アリウープ, All Rights Reserved.

## 目次

| ■レンタルサーバーを契約しよう | 3  |
|-----------------|----|
| ■2回目以降のログイン方法   | 20 |

### ■レンタルサーバーを契約しよう

それではレンタルサーバーの契約方法について解説していきます。

今回、レンタルサーバーは「ロリポップ!」というレンタルサーバーを 使用していきます。

ロリポップ!はレンタルサーバーの中でも格安で 操作も簡単なので初心者にはオススメです。

尚、ロリポップ!は、頻繁にレイアウトが変わります。 マニュアルと画面が異なる場合でも、落ち着いて進めれば大丈夫ですよ!

#### 【1】

まず、下記のURLからロリポップ!ヘアクセスしてください。

#### ▼ロリポップ!

https://lolipop.jp/

#### [2]

「まずは無料の10日間ではじめよう」をクリックします。

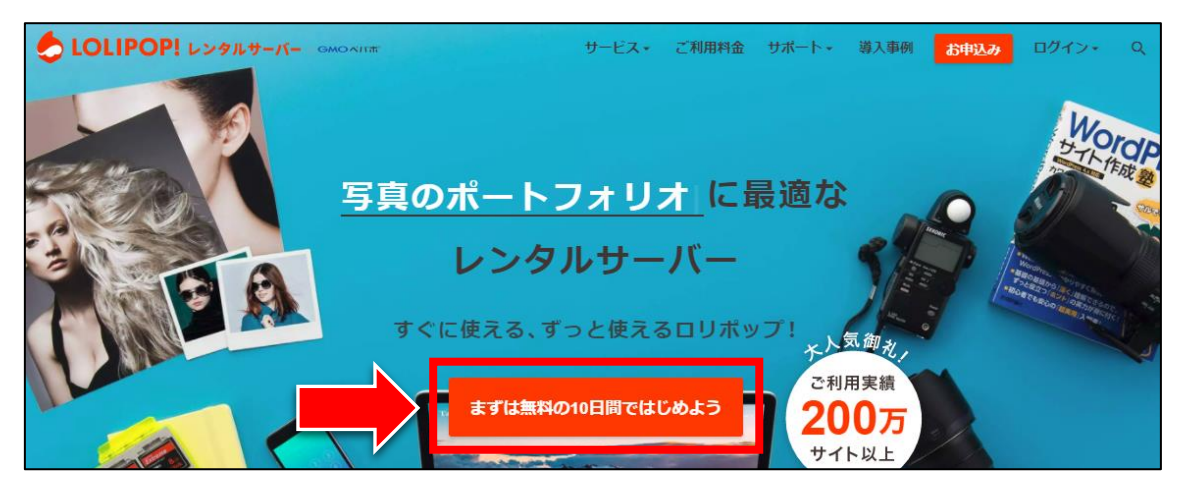

#### [3]

プランの選択画面になりますので、ここでは「ライト」を選択してください。

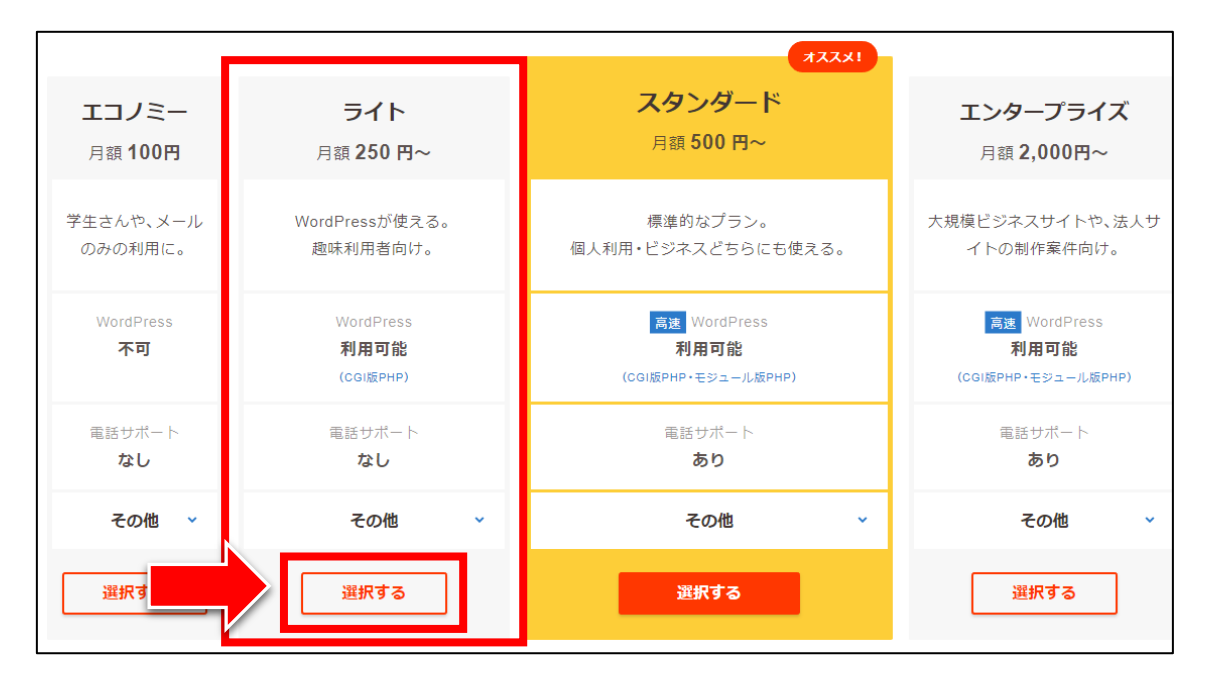

ただ、「スタンダード」プランだと電話サポートがあるので、 どうしてもサーバーの扱いなどで不安のある人は、 「スタンダード」プランを選ぶと良いでしょう。

直接サーバー会社によるサポートを受けると、 あなたのサーバーの状況を見てもらいながらアドバイスが受けられるので、 短時間で解決する可能性は高いと思います。

ただし、月額の費用が2倍になります。

これらの点を踏まえて、ご自身で判断した上で、 ご契約いただけますと幸いです。

ここでは、「ライト」プランで解説していきます。

#### 【4】

次に、お申込み情報を入力します。

1 アカウント名を入力します。(自由に決めましょう)

② ロリポップ!のドメインを選択します。(好きなものを選ぼう)

③ 任意のパスワードを入力します。

④ メールアドレスを入力します。

**⑤**「規約に同意して本人確認へ」をクリックします。

| アカウント名 ① ロリポップ!のドメイン                                | , 2        |
|-----------------------------------------------------|------------|
| iguchiigu chips.jp                                  | v          |
| ■ このアカウントは取得可能です                                    |            |
|                                                     |            |
| あなたのホームページURLは                                      |            |
| http://iguchiigu.chips.jp になり                       | ます。        |
|                                                     |            |
| ※独自ドメインをご利用の場合は、お申込み完了後にユーザー専用ページにて                 | 設定できます。    |
| <b>パスワード</b> 8文字以上でアルファベットの大文字、小文字、数 <b>3</b> を組み合わ | せてください。    |
|                                                     | 良好         |
|                                                     |            |
| 連絡先メールアドレス ④                                        |            |
| taiki05262621@yahoo.co.jp                           |            |
|                                                     |            |
| お申込みの前に利用規約とプライバシーポリシーを。                            | よくお読みください。 |
|                                                     | 5          |
| 担約に同意して大人体認み                                        |            |
| 規利に同思して本人唯認へ                                        |            |

※「あなたのホームページURLは」という表示は、一切使いません。 気にしないで大丈夫です。 [5]

次に、SMS認証による本人確認を行ないます。

お手持ちの携帯電話(スマートフォン or ガラケー)に、 SMS(ショートメッセージ)で認証コードが届きます。

画面の注意事項をよく読んでから、 携帯電話番号を入力し、「認証コードを送信する」をクリックします。

|        |                     | ご本人碗            | 崔認のため   |        |             |
|--------|---------------------|-----------------|---------|--------|-------------|
|        | 電話都                 | 昏号による           | 認証を行い   | ヽます。   |             |
| 電話番    | 号 例)09              | 012345678       |         |        |             |
| 090    |                     |                 |         |        |             |
| □ sm   | Sではな。               | 〈音声通話           | による認証   | を利用する  | 5           |
| ※ 入力後  | 後すぐに受信              | 言を確認できる         | る電話番号をこ | ご入力くださ | <i>ل</i> ۱. |
| (回)+(  | 国外の電話者<br>2400××××× | 番号をご利用(<br>'vvv | の方は、国番号 | をご入力くた | ごさい。        |
| ※ IP電調 | ディング (050からな        | ~~~<br>始まる番号)の  | )方はご利用で | きません。  |             |
| ※ 海外が  | いらのSMS、             | 着信を拒否し          | ている方は解  | 除してくだる | さい。         |
| ※ 音声道  | 通話による詞              | 認証を利用する         | る場合は番号非 | 通知にて着  | 信があり        |
| ます。    | 非通知着信               | 「を拒否してい         | )る方は解除し | てください。 | ,           |

#### [6]

あなたの携帯電話へ、SMSにて次のような認証コードが届きます。

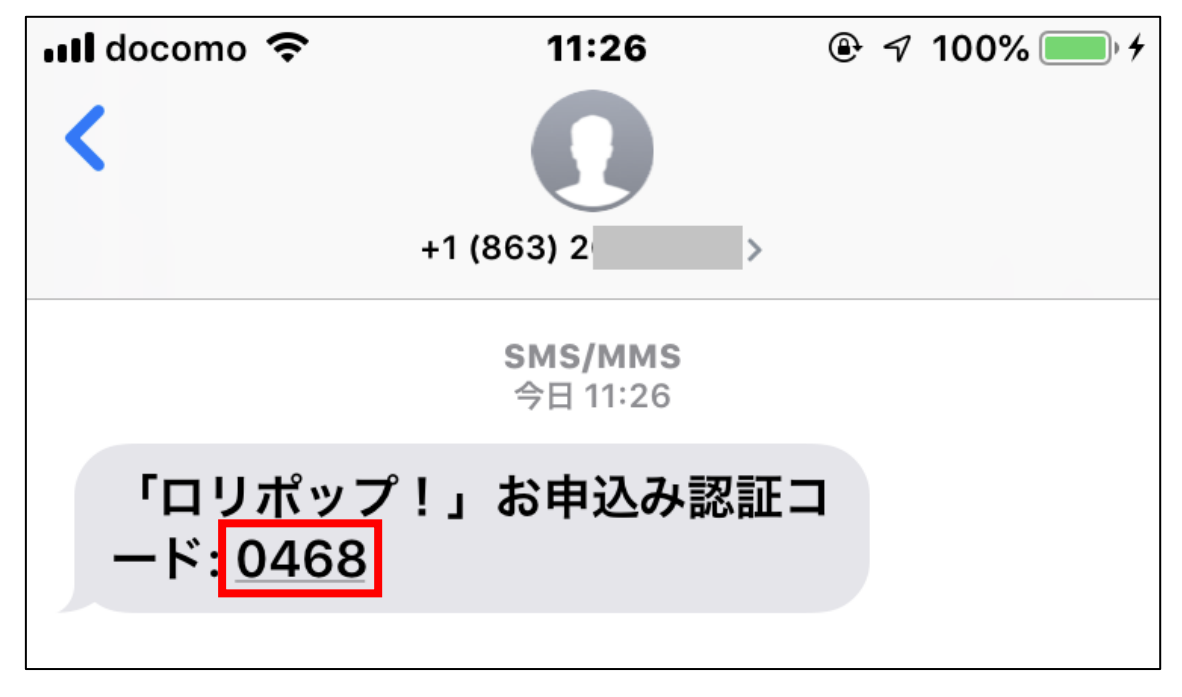

※SMSの受信方法が分からない場合には、 あなたの機種名を Google で検索して調べるか、 ご利用の携帯電話会社(ドコモなど)へお問い合わせください。

※SMSが届かなかった場合の対処法は、2ページ先でご紹介しています。

#### 【7】

届いた認証コードを半角で入力し、「認証する」をクリックします。

| 認証コード入力                                    |
|--------------------------------------------|
| 090 <sup>抱</sup> に届いた<br>4 桁のコードを入力してください。 |
| 認証コード 例)0000<br>0468                       |
| 認証する >                                     |
| 入力画面に戻って再送する                               |

## ※SMSが届かなかった場合の対処法

(届いた場合は読み飛ばしてください)

SMSが届かなかった場合には、 音声通話による認証が利用可能です。

「入力画面に戻って再送する」をクリックします。

| 認証コード入力                                   |  |  |
|-------------------------------------------|--|--|
| 090 <sup>宛に届いた</sup><br>4 桁のコードを入力してください。 |  |  |
| 認証コード 例)0000<br>0468                      |  |  |
| 認証する >                                    |  |  |
| 入力画面に戻って再送する                              |  |  |

#### ※SMSが届かなかった場合の対処法(続き)

(届いた場合は読み飛ばしてください)

すると、この画面へ戻りますので、

「SMSではなく音声通話による認証を利用する」にチェックを入れてから、 先程と同じように進めてください。

| SMS認証による本人確認                                                                                                    |
|----------------------------------------------------------------------------------------------------|
| ご本人確認のため<br>電話番号による認証を行います。                                                                                                    |
| <b>電話番号</b> 例)09012345678                                                                                                    |
| 090                                                                                                    |
| ☑ SMSではなく音声通話による認証を利用する                                                                                                    |
| <ul> <li>※ 入力後すぐに受信を確認できる電話番号をご入力ください。</li> <li>※ 日本国外の電話番号をご利用の方は、国番号をご入力ください。</li> <li>例)+8190XXXXXXXX</li> <li>※ IP電話(050から始まる番号)の方はご利用できません。</li> <li>※ 海外わらのSMS, 美信を拒否している方は留除してください。</li> </ul> |
| ※ 音声通話による認証を利用する場合は番号非通知にて着信があり<br>ます。非通知着信を拒否している方は解除してください。                                                                                                    |
| 認証コードを送信する >                                                                                                    |

注意事項にも載っているように、 番号非通知にて着信があるとのことです。

携帯電話の機能や、携帯電話会社のサービスで、 非通知着信を拒否するよう設定している方は、ご注意ください。

> 10 Copyright 株式会社アリウープ, All Rights Reserved.

#### ※SMS,電話着信の両方が届かなかった場合の対処法

(届いた場合は読み飛ばしてください)

最も早いのは、ご利用の携帯電話会社へ問い合わせることです。 ドコモショップ, auショップ, ソフトバンクショップなどです。

以下の点を明確に伝えて、対処法を教えてもらいましょう。

・SMSが受信できない。

・番号非通知の電話が着信できない。

このようなときに、

相手に対して状況を明確に伝えられるかどうかも、 アフィリエイトにおける重要なスキルです。

初心者であればあるほど、

「理解できない」人の気持ちがわかるので、 的確に伝えられる傾向にあるようです。

ぜひ、初心者に戻った気持ちで頑張りましょう。

それでもうまくいかない場合には、 ロリポップさんへ問い合わせるのも1つの方法です。

また、アフィリエイト Lab への参加後には、 チャットワークグループで質問することでアドバイスが受けられます。

ただし、携帯電話の契約状況によって対処法が変わりますし、 携帯電話によっても操作方法が異なります。

そのため、最も確実なのは携帯電話会社への問い合わせですよ。

#### <u>それでは、うまく受信できたら次へ進みましょう。</u>

11 Copyright 株式会社アリウープ, All Rights Reserved.

#### [8]

#### お申し込み内容を入力してください。

| 必須 契約種別                                 |    |
|-----------------------------------------|----|
| ● 個人                                    |    |
| ◎ 法人                                    |    |
|                                         |    |
| ▶ 必須名前例)山田太郎                            |    |
| 井口大輝                                    | ±. |
|                                         |    |
|                                         |    |
| イグチタイキ                                  |    |
| ▶ ● ● ● ● ● ● ● ● ● ● ● ● ● ● ● ● ● ● ● |    |
| 3350015                                 |    |
|                                         |    |
| 必須 住所 例) 福岡市中央区天神2丁目7番21号               |    |
| 埼玉県 ~ 戸田市川岸3丁目3番16号                     |    |
|                                         |    |
|                                         |    |
|                                         |    |
| ❷須 サーバー移行ですか?                           |    |
| ● いえ、サーバー移行ではありません                      |    |
| ◎ はい、サーバー移行です                           |    |
| \                                       |    |

※「サーバー移行ですか?」の欄は表示されない場合もあります。

| 「任意」の箇所は入力する必要はありません。<br>「お申し込み内容確認」をクリックしてください。                         |
|--------------------------------------------------------------------------|
| 任意 契約を自動更新にしませんか?<br>自動更新にすると、更新日を迎えるたびに更新する手間がかかりません。また、更新忘れを防ぐことができます。 |
| ■ おすすめ お支払いを自動更新にする 初回のお支払いと次回以降の契約更新を自動で行います。                           |
| ぼ意 有料オプション     誰にでもあるデータ消失やウイルス感染から守り     ます!月額300円で安心・安全をあなたに           |
| おすすめ バックアップオプションを利用する データの自動バックアップを行います。                                 |
| □ おすすめ PC用ウイルス対策ソフトを利用する 悪意のあるソフトウェアからあなたのPCを保護します。                      |
| (任意) メッセージ よろしければ、お申込みやサーバー移行の理由などをお聞かせください。                             |
| (任意) 取次店コード 取次店経由でお申込みの場合、取次店コードを入力してください。                               |
| お申込み内容確認 >                                                               |

#### [9]

「利用規約・プライバシーポリシーに同意します」と、 「私はロボットではありません」にチェックを入れてから、 「無料お試し開始」をクリックします。

| アカウント・ドメイン              |                    |  |
|-------------------------|--------------------|--|
| iguchiigu.chips.jp      |                    |  |
| メールアドレス                 |                    |  |
| taiki05260621@gmail.com |                    |  |
| 契約種別                    |                    |  |
| 個人                      |                    |  |
| お名前                     |                    |  |
| 井口大輝                    |                    |  |
| フリガナ                    |                    |  |
| イグチタイキ                  |                    |  |
| 郵便番号                    |                    |  |
| 3350015                 |                    |  |
| 住所                      |                    |  |
| 埼玉県戸田市川岸3丁目3番165        | 2                  |  |
| 電話番号                    |                    |  |
| 0482995692              |                    |  |
| サーバー移行ですか?              |                    |  |
| いえ、サーバー移行ではありません        | ·                  |  |
|                         |                    |  |
| 利用規約とプライバシーオ            | リシーに同意の上、お申込みください。 |  |
|                         |                    |  |
| ☑ 利用規約・プライバミ            | ーポリシーに同意します        |  |
|                         |                    |  |
|                         |                    |  |
|                         | ✓ 私はロボットではあり 🛛 😂   |  |

#### 【10】

クリック後、数十秒~1分程度の時間がかかるので待ちましょう。

#### 正常に登録が完了したら、下記のようなページが表示されます。

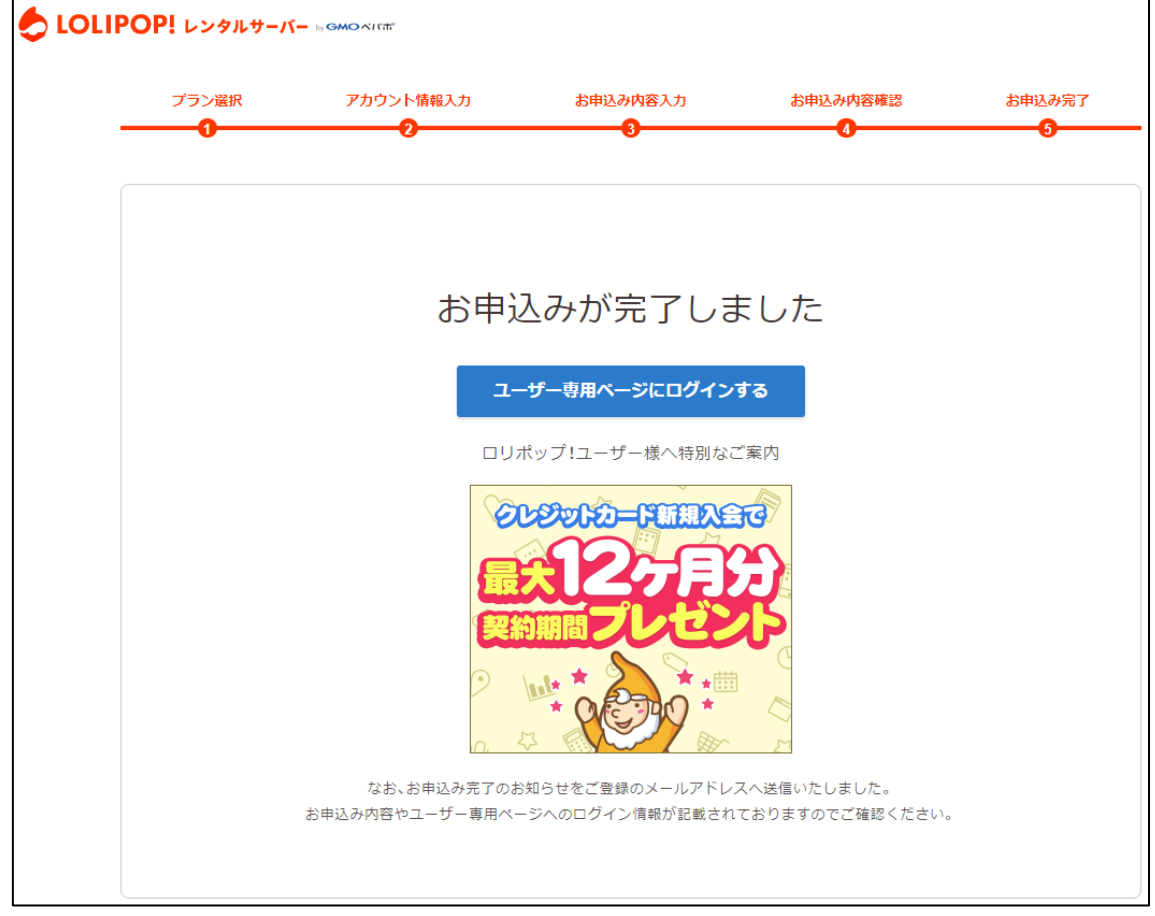

登録したメールアドレスにロリポップ!からメールが送信されるので、 メールフォルダを確認してください。

#### 【11】

「【ロリポップ!】お申込みのステップに進んで下さい」をクリックします。 ※届いていない場合は、迷惑メールフォルダを確認してください。

|             | <b>ユ</b> ソーシャル      | 🏷 プロモ- | -ับล่ว + |  |
|-------------|---------------------|--------|----------|--|
| □ ☆ ロリボップ!サ | 【ロリボッブ!】お申込み完了のお知らt | ±      |          |  |
|             |                     |        |          |  |

こちらのメールはとても大切ですので絶対に削除しないようにしてください。

#### [12]

メール本文の、真ん中付近にあるURLをクリックして、 ユーザー専用ページへアクセスしましょう。

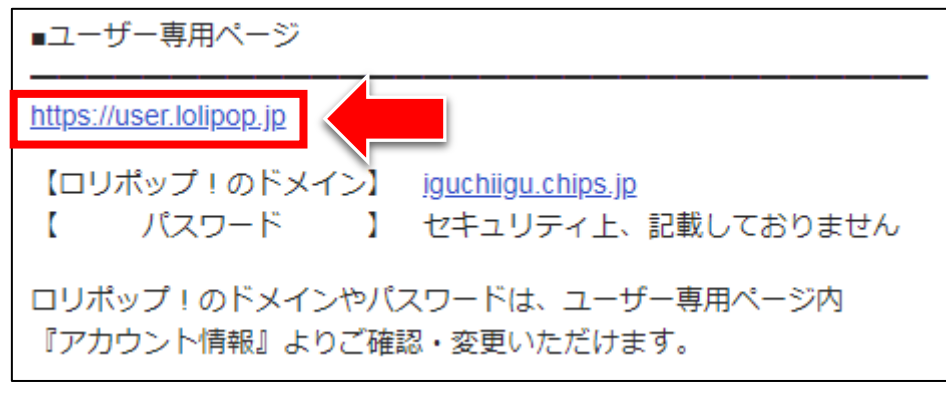

#### 【13】

ログイン情報を入力して、「ログイン」をクリックします。

| ログイン                                         |                             |
|----------------------------------------------|-----------------------------|
| ドメイン                                         |                             |
| ロリポップ!のドメイン                                  | 独自ドメイン                      |
| iguchiigu c                                  | hips.jp 🗸                   |
| パスワード                                        |                             |
| •••••                                        |                             |
| □ ログイン状態を                                    | 保持する                        |
| ログイン                                         |                             |
| <u>&gt;&gt; パスワードを忘れた</u><br>>> チカッパ!レンタルサール | <u>こ方はこちら</u><br>(一のIDでログイン |

#### 【14】

#### こちらが、あなたの「ユーザー専用ページ」です。

| ロルポッオキ<br>ユーゴ/"ー専用ハ'ーラ                                                                 | <sup>大</sup> irgmoning: GMONIng GMONIng GMONINg GMONINg GMONING GMONING GMONIN |                        |
|----------------------------------------------------------------------------------------|----------------------------------------------------------------------------------------------------|------------------------|
|                                                                                        | サイト内検索                                                                                                    | ・検索 (・ログイン履歴) (・ログアウト) |
| □ サーバーの管理・設定 >                                                                         | お試し期間終了まであと 09 日                                                                                                    | ご契約手続きへ進む              |
| ロ サイト作成ツール >                                                                           |                                                                                                    |                        |
| <ul> <li></li></ul>                                                                    | さあ、お試し期間でロリポップ!を満喫しましょう                                                                                                    | õ                      |
| <ul> <li>▲ ユーザー設定 &gt;</li> <li>□ 契約・お支払い &gt;</li> </ul>                              | <ul> <li>自分だけのドメインを使いましょう。</li> <li>独自ドメインを設定する</li> </ul>                                                                                                    | 独自ドメインとは?              |
| <ul> <li>→ サポート</li> <li>→ インフォメーション</li> <li>→ メンテナンス情報</li> <li>&gt; 協志信報</li> </ul> | <ul> <li>ホームページ作成アプリのWordPressを使ってみましょう。</li> <li>WordPressをインストール</li> </ul>                                                                                                    | WordPressとは?           |

#### 【15】

※※※【重要】※※※ このマニュアル通りに申し込みを行なうと、 現段階では、無料のお試し期間となります。

つまり、お試し期間の10日間が過ぎると、 自動的に契約が切れてしまいます。

そのため、切れる前に本契約をしておきましょう。

本契約は、「ご契約手続きへ進む」をクリックすると、 支払いなどを経て進められるようになっています。

契約に関する不明点があれば、ロリポップ!へ問い合わせましょう。

## ■2回目以降のログイン方法

2回目以降のログイン方法について解説します。

#### 【16】

まず、下記のURLから「ロリポップ!」へアクセスしてください。

#### ▼ロリポップ!

https://lolipop.jp/

#### 【17】

「ログイン」の上にマウスをあててから、 「ユーザー専用ページ」をクリックします。

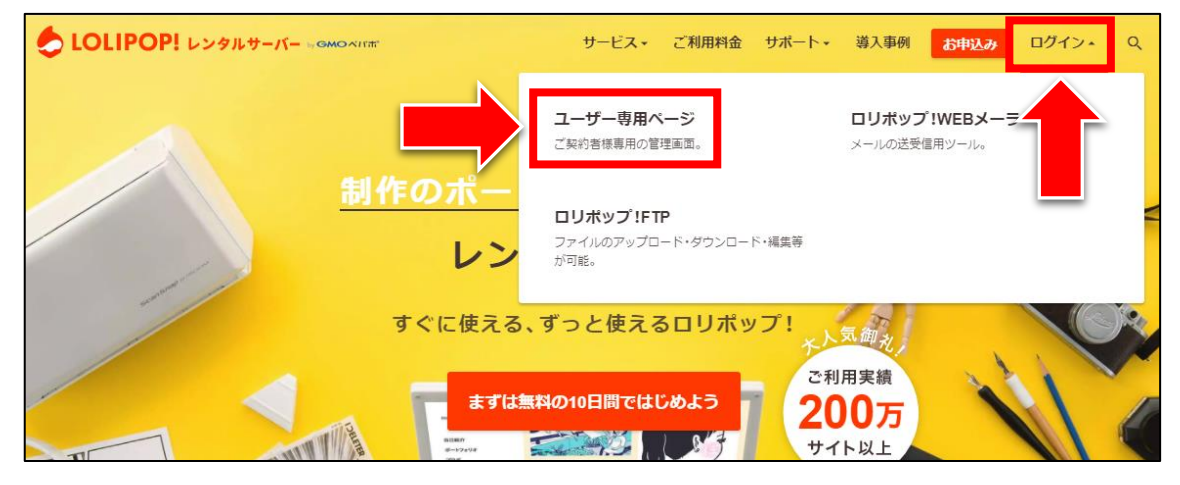

#### [18]

ログイン情報を入力して、「ログイン」をクリックします。

| ログイン                                                                    |  |
|-------------------------------------------------------------------------|--|
| ドメイン                                                                    |  |
| ロリポップ!のドメイン 独自ドメイン                                                      |  |
| iguchiigu chips.jp 🗸                                                    |  |
| パスワード                                                                   |  |
| •••••                                                                   |  |
| □ ログイン状態を保持する                                                           |  |
| ログイン                                                                    |  |
| <u>&gt;&gt; パスワードを忘れた方はこちら</u><br><u>&gt;&gt; チカッパ!レンタルサーバーのIDでログイン</u> |  |

ログイン情報は、ロリポップから送られてきた 「登録完了メール」に記載されています。(【9】参照)

これでロリポップ!の契約は完了です。 お疲れ様でした。